## Erstellung eines MathWorks Accounts

Den, zum Erst-Download benötigten Aktivierungsschlüssel und den zur Installation notwendigen, Lizenzschlüssel der jeweiligen MATLAB Version finden Sie in dieser Lizenzdatei:

Download (Lizenzinformationen inklusive MATLAB R2017a)

## Installation

- 1. MathWorks Seite aufrufen: www.mathworks.com
- 2. Einen Account mit der STUDENTISCHEN EMAIL-ADRESSE erstellen:

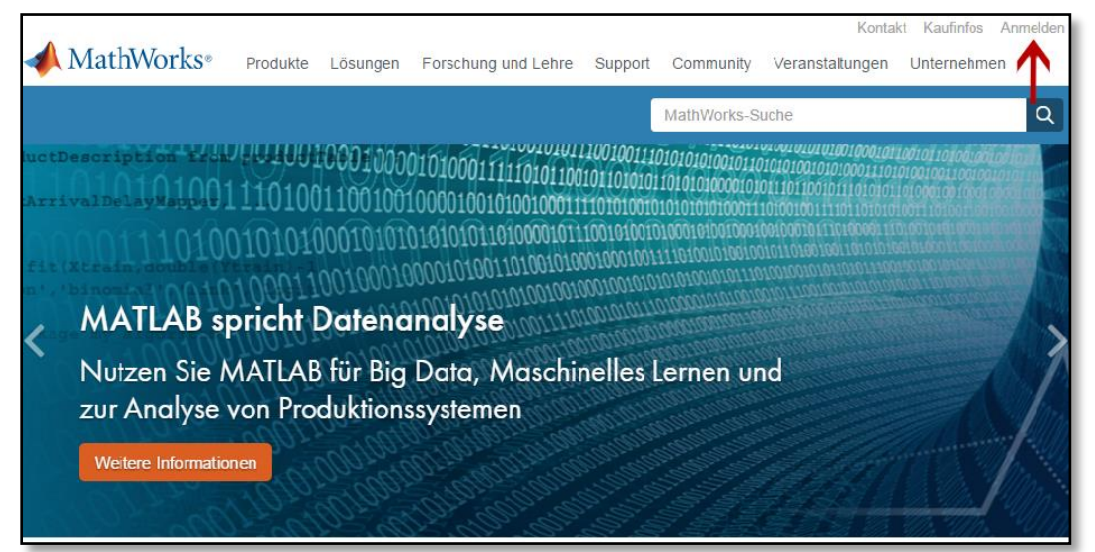

3. Klicken Sie auf "Create an account".

| MathWorks Account<br>Log in to your MathWorks Account or create a new one.                                                                                                    | hWorks∗                                               | <b>∢</b> MathWorks∗ |
|----------------------------------------------------------------------------------------------------|-------------------------------------------------------|---------------------|
| Log in to your MathWorks Account or create a new one.                                                                                                    | ′orks Account                                         | MathWorks Account   |
| Email Address or User ID:                                                                                                    | Log in to your MathWorks Account or create a new one. | Log ir              |
| I         Forgot your email address or User ID?         Password:         Image: Comparison of the second second sec | Email Address or User ID:                             |                     |

4. Füllen Sie alle Felder **korrekt** aus.

| MathWorks Account                          | MathWorks-Suche                                                                                      | ٩ |
|--------------------------------------------|----------------------------------------------------------------------------------------------------|---|
|                                            |                                                                                                    |   |
| To finish creatir                          | g your profile, provide the following                                                                |   |
| information for                            | max.mustermann@uni-stuttgart.de                                                                      |   |
| First Name                                 | Max 🖉                                                                                                |   |
| Last Name                                  | Mustermann 📀                                                                                         |   |
| User ID (Optional                          | )                                                                                                    |   |
|                                            | Must include 6 to 16 alphanumeric characters and start with a letter (Example: jsmith555) Learn more |   |
| Password                                   | ••••••                                                                                               |   |
| Password Confirmation                      | ••••••                                                                                               |   |
| What describes you<br>role                 | Student (Undergraduate)                                                                              |   |
| Departmen                                  | Other Engineering                                                                                    |   |
| Location of y<br>Please provide the fol    | our School/University<br>owing information in English.                                               |   |
| Country/Region<br>School/Universi          | by Germany                                                                                           |   |
| School / Universi                          | y University of Stuttgart                                                                            |   |
| Associate Yo                               | ur Account to a License<br>Iready, enter your activation key or license number here.                 |   |
| What will this allow m                     | e to do?                                                                                             |   |
| Activation Key<br>License Numb<br>(Option: | I Type Ticense' at the MATLAB prompt to get your Type Ticense' at the MATLAB prompt to get your      |   |
|                                            | MATLAB administrator.                                                                                |   |
|                                            | Create                                                                                               |   |

- 5. Wenn Sie "Create" gedrückt haben, werden Sie direkt auf folgende Seite weitergeleitet:
- 6. Zum Herunterladen der Lizenzdatei auf den kleinen Pfeil rechts drücken.

| MathWorks® Produkte L                                                                                           | .ösungen Forso                                                                                  | hung und Lehre      | Support       | Community | Veranstaltungen |          |   |   |          |
|----------------------------------------------------------------------------------------------------|-------------------------------------------------------------------------------------------------|---------------------|---------------|-----------|-----------------|----------|---|---|----------|
| MathWorks Account                                                                                               |                                                                                                 |                     |               |           | MathWorks-Suche |          |   |   | Q        |
| My Account Profile - Quotes Orders                                                                              | Community Profile                                                                               |                     |               |           |                 |          |   |   |          |
| Your profile was created and asso                                                                               | ciated to your li                                                                               | cense               |               |           |                 |          |   |   |          |
|                                                                                                    | My Softwo                                                                                       | ire                 |               |           |                 |          |   |   |          |
|                                                                                                    | License                                                                                         | Label               |               |           | Option          | Use      |   |   |          |
| Max Mustermann                                                                                                  | 886886                                                                                          | MATLAB Student      | t (Uni Stuttg | jart)     | Total Headcount | Academic | € | * | <b>)</b> |
| MATLAB Drive<br>MATLAB Online<br>Service Requests<br>Bug Reports                                                | <ul> <li>              Associate to      </li> <li>             Get a trial         </li> </ul> | an additional licer | nse           |           |                 |          | T |   |          |
| Already Have MATLAB?<br>Access additional license benefits to<br>optimize your MATLAB experience.<br>Learn more |                                                                                                 |                     |               |           |                 |          |   |   |          |

7. Wählen Sie die gewünschte Version aus.

| Downloads                  |                          |
|----------------------------|--------------------------|
| Download R2017a            | Download earlier release |
|                            | R2016b                   |
|                            | R2016a                   |
| > ₹ <b>R</b> 2017 <b>a</b> | R2015b                   |
|                            | R2015aSP1                |
|                            | R2015a                   |

8. Wählen Sie ihr Betriebssystem aus.

| <b>∢</b> MathWorks∘                                                                                                    |                                                                     |
|----------------------------------------------------------------------------------------------------|---------------------------------------------------------------------|
| Downloads                                                                                                    |                                                                     |
| Download R2017a Installer                                                                                                    |                                                                     |
| 1. Choose Installer                                                                                                    | 2. Download product files                                           |
| Windows (64-bit)<br>Mac OS X (Intel 64-bit)<br>Linux (64-bit)                                                                 | Run the installer and log in as max.mustermann@<br>uni-stuttgart.de |
| Helpful Links<br>R2017a System Requirements<br>View instructions for running the installer<br>When do I select my products? ( |                                                                     |

9. Öffnen Sie nun die heruntergeladene Lizenzdatei.

| 📣 MathWorks•                                                                                                    | +                                                                                                | Fertig                                                                                                    |
|----------------------------------------------------------------------------------------------------|--------------------------------------------------------------------------------------------------|----------------------------------------------------------------------------------------------------|
| Downloads                                                                                                    |                                                                                                  | Alle Do <u>w</u> nloads anzeigen                                                                                          |
| Download R2017a Installer<br>1. Choose Installer<br>Windows (64-bit)<br>Mac OS X (Intel 64-bit)<br>Linux (64-bit) | 2. Download product files<br>Run the installer and log in as max.mustermann@<br>uni-stuttgart.de | Learn MATLAB Now<br>Learn core MATLAB functionality<br>with this free, interactive, self-<br>paced course.<br>Get Started |
| Helpful Links                                                                                                    |                                                                                                  |                                                                                                    |
| R2017a System Requirements<br>View instructions for running the installer<br>When do I select my products?        |                                                                                                  |                                                                                                    |

10. Klicken Sie auf "Ausführen".

| Downloads                                                                 |                                                                                                    |                                                                                        |
|---------------------------------------------------------------------------|----------------------------------------------------------------------------------------------------|----------------------------------------------------------------------------------------|
| Downloads                                                                 |                                                                                                    |                                                                                        |
| Download R2017a Installer                                                 |                                                                                                    | Learn MATLAB Now                                                                       |
| 1. Choose Installer                                                       | 2. Download product files                                                                                                    | Learn core MATLAB functionality<br>with this free, interactive, self-<br>paced course. |
| Windows (64-bit)                                                          | Datei öffnen - Sicherheitswarnung                                                                                                    | » Get Started                                                                          |
| Mac OS X (Intel 64-bit)                                                   | Möchten Sie diese Datei ausführen?                                                                                                    |                                                                                        |
| Linux (64-bit)                                                            | Name:        rsiact29827/Downloads/matlab_R2017a_win64.exe           Herausgeber:         The MathWorks.inc.           Typ:         Anwendung           Vor:         C\Users\ac129827/Downloads\matlab_R2017a_win              |                                                                                        |
| Helpful Links                                                             | ☑ Vor dem Öffnen dieser Datei immer bestätigen                                                                                                    |                                                                                        |
| R2017a System Requirements<br>View instructions for running the installer | Datcien aus dem Internet können nützlich sein, aber dieser Dateityp kann<br>eventuell auf dem Computer Schaden anrichten. Führen Sie nur Software<br>von Herausgebern aus, denen Sie vertrauen. <u>Weiches Risiko besteht?</u> |                                                                                        |

11. Ab hier kann der Installationsanleitung von MathWorks gefolgt werden (Englisch):

(https://de.mathworks.com/help/install/ug/install-mathworks-software.html?s\_tid=srchtitle)